# Konfiguracja programu DQR Log do pracy w Zawodach Świętokrzyskich

Program należy pobrać ze strony Marka SP7DQR <u>http://www.sp7dqr.waw.pl/index\_pl.html</u> po pobraniu i rozpakowaniu należy uruchomić program.

Po uruchomieniu programu i przeczytaniu regulaminu zawodów należy go skonfigurować.

Aby to uczynić w menu Konfiguracja wybieramy opcje Dane Operatora:

| 🛞 DQR Log       | 🍘 DQR Log                                                                                                    |                 |                |                                       |
|-----------------|----------------------------------------------------------------------------------------------------|-----------------|----------------|---------------------------------------|
| Plik Widok      | Konfiguracja Pomoc                                                                                                    |                 |                |                                       |
| Znak koresp     | Dane Operatora<br>Podpowiedzi znaków (MASTER)<br>Konfiguracja programu                                                                                                    | RSTo<br>59      | Grupa odebrana | Dodaj QSO do logu                     |
| Data<br>2009-06 | Analiza odebranej grupy kontr.<br>Jedno QSO na paśmie (bez względu na emisję)<br>Logowanie bez grupy kontrolnej<br>Wszystkie pasma KF (łącznie z WARC)<br>Emisje cyfrowe (RTTY, PSK31, HELL) |                 |                |                                       |
| F1 F1<br>F7 F7  | Kolor tła okien<br>Czcionki<br>Tempo CW : <b>15</b> WPM                                                                                                    | <sup>4</sup> F4 | F5 F5          | F6 F6<br>+ +<br>Wersje 3.2.0 © SP7DQR |

Na ekranie Dane Operatora wpisujemy swoje dane odpowiednio jak na przykładzie:

| 🎯 Dane Operatora                          |                   |                                             |            |
|-------------------------------------------|-------------------|---------------------------------------------|------------|
| Znak używany w zawodach<br>SP7PKI         | Lokator<br>K000HU | Znak Operatora                              | (c) SP7DQR |
| Adres                                     |                   | Imię i nazwisko<br>Andrzej Kojer<br>Francij |            |
|                                           |                   | sp7pki@gmail.com                            |            |
| Kod pocztowy Miejscowość<br>25-033 KIELCE |                   | ОК                                          | Powrót     |

Proszę zwrócić uwagę na to, aby wypełnić wszystkie niezbędne dane. Po wpisaniu wszystkich informacji zatwierdzamy je przyciskiem OK.

### Kolejnym krokiem jest konfiguracja nadawanych grup kontrolnych.

W Zawodach Świętokrzyskich nadawane grupy kontrolne są informacjami stałymi dla stacji członków świętokrzyskiego oddziału terenowego, które nie będą się zmieniać.

## Konfiguracja dla stacji – Świętokrzyskiego Oddziału Terenowego:

Członkowie Świętokrzyskiego Oddziału Terenowego nadają jako grupę kontrolna RS(T) + OT + skrót powiatu. Oczywiście zamiast przykładowej każdy członek Świętokrzyskiego Oddziału Terenowego wpisuje swój znak i skrót do swojego powiatu zamiast przykładowego. Proszę **nie zaznaczać pola** Zwiększ automatycznie.

Proszę nie zaznaczać pola Zwiększ automatycznie.

| OQR Log                                                                                                    |                                                                            |                                       |
|----------------------------------------------------------------------------------------------------|----------------------------------------------------------------------------|---------------------------------------|
| Plik Widok Konfiguracja Pomoc                                                                                                    |                                                                            |                                       |
| Znak korespondenta RSTn Grupa nadawana 59 OTIC                                                                                                    | RSTo Grupa odebrana                                                        | Dodaj QSO do logu                     |
| Data     Czas UTC     Zwiększ automatycznie       2009-06-14     20:22:58     80M ✓     SSB ✓       Pasmo     Emisja                                                                                                    |                                                                            |                                       |
|                                                                                                    |                                                                            |                                       |
| F1         F2         F2         F3         F3           F7         F7         F8         F8         F9         F9           Image: Podskuch         Tempo CW : 15 WPM         Tempo CW : 15 WPM         Tempo CW : 15 WPM | F4         F5         F5           F10         F10         I№S         INS | F6 F6<br>★ +<br>Wersja 3.2.0 © SP7DQR |

### Konfiguracja dla pozostałych stacji:

Pozostałe stacje nadają: RS(T) + nr QSO + skrót powiatu.

Proszę **zaznaczyć pole** Zwiększ automatycznie ponieważ stacje z poza świętokrzyskiego oddziału terenowego podają RS(T) + nr QSO (narastająco) + skrót powiatu.

Tak więc dla pozostałych stacji konfiguracja będzie podobna do tej z poniższej ilustracji.

| 😁 DQR Log 📃 🗖 🔀                                                        |                                                              |                  |                  |                       |
|------------------------------------------------------------------------|--------------------------------------------------------------|------------------|------------------|-----------------------|
| Plik Widok Konfiguracja Pomo                                           | c                                                            |                  |                  |                       |
| Znak korespondenta RSTr                                                | Grupa nadawana                                               | RSTo Grupa       | odebrana         | Dodaj QSO do logu     |
| Data Czas UTC 2009-06-15 06:21:19                                      | ✓ Zwiększ automatycznie       80M ✓       Pasmo       Emisja |                  |                  |                       |
|                                                                        |                                                              |                  |                  |                       |
| F1         F2         F2           F7         F7         F8         F8 | F3 F3<br>F9 F9                                               | F4 F4<br>F10 F10 | F5 F5<br>₩\$ INS | F6 F6                 |
| 🔽 Podsłuch 🛛 Tempo CW                                                  | ': 15 WPM                                                    |                  |                  | Wersja 3.2.0 © SP7DQR |

### Wpisywanie odebranego znaku i grupy kontrolnej.

| 🍘 DQR Log                    |                       |                    |                  |                       |
|------------------------------|-----------------------|--------------------|------------------|-----------------------|
| Plik Widok Konfiguracja Pomo | c                     |                    |                  |                       |
| Znak korespondenta RSTr      | Grupa nadawana        | RSTo Grupa o       | debrana          | 1                     |
| SP7XYZ 59                    |                       | 59                 |                  | Dodaj QSO do logu     |
| Data Czas UTC                | Zwiększ automatycznie |                    |                  |                       |
| 2009-06-15 06:24:45          | 80M - SSB -           |                    |                  | 🕘 🕘 🛛 🗙               |
|                              | Pasmo Emisja          |                    |                  |                       |
|                              |                       |                    |                  |                       |
| F1 F1 F2 F2                  | F3 F3                 | <sup>F4</sup> F4   | <sup>F5</sup> F5 | F6 F6                 |
| F7 F7 F8 F8                  | <sup>F9</sup> F9      | <sup>F10</sup> F10 | 💵 INS            | <u></u> +             |
| 🔽 Podsłuch 🛛 Tempo Cw        | 1: <b>15</b> WPM      |                    |                  | Wersja 3.2.0 © SP7DQR |

W oknie Znak korespondenta wpisujemy odebrany znak.

Następnie w oknie Grupa odebrana należy wpisać odebrany nr QSO + skrót powiatu bez spacji.

| DQR Log                                                                |                                                                 |                                                                  |                       |
|------------------------------------------------------------------------|-----------------------------------------------------------------|------------------------------------------------------------------|-----------------------|
| Plik Widok Konfiguracja P                                              | Pomoc                                                           |                                                                  |                       |
| Znak korespondenta R                                                   | RSTn Grupa nadawana                                             | RSTo Grupa odebrana 59 012LD                                     | Dodaj QSO do logu     |
| Data Czas UTC<br>2009-06-14 20:15:                                     | Zwiększ automatycznie       53     80M •       Pasmo     Emisja |                                                                  |                       |
|                                                                        |                                                                 |                                                                  |                       |
| F1         F2         F2           F7         F7         F8         F8 | 2 F3 F3<br>3 F9 F9                                              | F4         F5         F5           F10         F10         № INS | F6 F6                 |
| 🔽 Podsłuch 🛛 Tempo                                                     | o CW : 15 WPM                                                   |                                                                  | Wersja 3.2.0 © SP7DQR |

Pozostałe informacje dotyczące konfiguracji programu są szczegółowo opisane w pliku pomocy.

W pliku pomocy jest szczegółowo opisane, jak skonfigurować program do współpracy z transceiverem, jak zdefiniować bufory pamięci (przydatne zwłaszcza przy pracy CW), podpowiada listę zalogowanych znaków itd.

| 🛞 DQR Log                                                                                                    | 🗉 🗖                                                                                                    |
|----------------------------------------------------------------------------------------------------|----------------------------------------------------------------------------------------------------|
| Plik Widok Konfiguracja Pomoc                                                                                        |                                                                                                    |
| Znak korespondenta<br>O programie<br>TIC                                                                             | RSTo Grupa odebrana Dodaj QSO do logu                                                                                                    |
| Data     Czas UTC     Zwiększ automatycznie       2009-06-15     06:10:15     80M ▼     SSB ▼       Pasmo     Emisja |                                                                                                    |
|                                                                                                    |                                                                                                    |
| F1         F2         F3         F3           F7         F7         F8         F8         F9         F9              | F4         F5         F5         F6         F6           F10         F10 |
| ✓ Podsłuch Tempo CW : 15 WPM                                                                                         | Wersja 3.2.0 © SP7DQR                                                                                                    |

Po zawodach zalogowane łączności zapisywane są w katalogu, w którym został umieszczony program. Po zawodach należy wygenerować plik Cabrillo, który należy wysłać do Komisji Zawodów. Aby wygenerować taki plik z menu Plik wybieramy pozycje Eksportuj log, a następnie opcje do pliku Cabrillo.

| 🛞 DQR Log                                 |                                     |                     |                       |
|-------------------------------------------|-------------------------------------|---------------------|-----------------------|
| Plik Widok Konfigu                        | racja Pomoc                         |                     |                       |
| Nowy log<br>Otwórz log<br>Zapisz log jako | RSTn Grupa nadawana                 | RSTo Grupa odebrana | Dodaj QSO do logu     |
| Eksportuj log                             | do pliku Cabrillo     automatycznie |                     |                       |
| Importuj log                              | do pliku ADIF                       |                     | 🙆 🙆 🛛 TX              |
| Koniec                                    | do pliku EDI<br>do pliku CSV        |                     |                       |
| '                                         | ,                                   |                     |                       |
| <sup>F1</sup> F1                          | F2 F2 F3 F3                         | F4 F4 F5 F5         | F6 F6                 |
| <sup>F7</sup> F7                          | F8 F8 F9 F9                         | F10 F10 📑 INS       | ± +                   |
| Podsłuch                                  | Tempo CW : 15 WPM                   |                     | Wersja 3.2.0 © SP7DQR |

Po wybraniu powyższej opcji pojawi się ekran Nagłówek pliku Cabrillo.

W tym oknie uzupełniamy dane wpisując nazwę zawodów i kategorię. Prosimy o posługiwanie się nazwami z regulaminu:

- A stacje indywidualne i klubowe Mixed
- B stacje indywidualne i klubowe CW
- C stacje indywidualne i klubowe SSB
- D stacje SWL (klasyfikacja łączna CW/SSB)

| B Nagłówek pliku Cabrillo                     |                              |                   |                      |        |
|-----------------------------------------------|------------------------------|-------------------|----------------------|--------|
| Używany znak<br><mark>SP7PKI</mark>           | Nazwa zawodów<br>ZAWODY ŚWIĘ | TOKRZYSKIE        | Kategoria<br>A       |        |
| Imię i nazwisko<br><mark>Andrzej Kojer</mark> |                              | Lokator<br>KO00HU | Klub                 |        |
| E-mail<br>sp7pki@gmail.com                    |                              | Liczba punktów    | Operatorzy<br>SP7ASZ |        |
| Adres                                         |                              |                   | Dodatkowe uwagi      |        |
| ui. Sciegiennego 2                            |                              |                   |                      |        |
| 25-033 KIELCE, Pol                            | and                          |                   |                      |        |
|                                               |                              |                   | Zapisz               | Powrót |

Po wypełnieniu opisanego powyżej ekranu zapisujemy plik Cabrillo, używając przycisku Zapisz.

Zapisujemy plik w wybranym katalogu np. w Moje Dokumenty. Plik będzie miał nazwę znak.cbr, np. sp7pki.cbr.

| Zapisywanie         | jako           |   |     |     | ? 🔀    |
|---------------------|----------------|---|-----|-----|--------|
| Zapisz w: 🦯 🛅       | DQRLOG         | • | - + | * 🖻 |        |
| ▶ sp7pki            |                |   |     |     |        |
| Nazwa pliku:        | sp7pki         |   |     |     | Zapisz |
| Zapisz jako<br>typ: | Pliki Cabrillo |   | •   | •   | Anuluj |

Prosimy, aby przed wysyłką dokładnie sprawdzić log przy pomocy dowolnego edytora tekstu (np. Notatnika).

#### Przykład logu Cabrillo dla stacji SP7KI

```
START-OF-LOG: 2.0
CONTEST: ZAWODY ŚWIĘTOKRZYSKIE
 CALLSIGN: SP7PKI
 CATEGORY: A
 ARRL-SECTION:
 CLAIMED-SCORE:
 QTC: 3500 PH 2009-04-19 05:15 REFLEKTOMETR
QTC: 3500 CW 2009-04-19 05:45 BALUN
 CLUB :
NAME: ANDRZEJ KOJER
 ADDRESS: ul. ks. Piotra Ściegiennego 2 ADDRES: 25-033 KIELCE, POLAND
 OPERATORS: SP7ASZ
CREATED-BY: DQR LOG (C) SP7DQR
SOAPBOX: E-MAIL: sp7pki@qrz.pl

      SOAPBOX: E-MAIL: sp/pkleqrz.pl

      QSO: 3734 PH 2009-04-19 0503
      SP7PKI 59 OTIC
      SP7UWL/7
      59 OTKI

      QSO: 3734 PH 2009-04-19 0505
      SP7PKI 59 OTIC
      SQ6IYS
      59 002ZO

      QSO: 3704 PH 2009-04-19 0510
      SP7PKI 59 OTIC
      SN7T
      59 023KU

      QSO: 3700 CW 2009-04-19 0549
      SP7PKI 599 OTIC
      SP5CGN
      599 031WZ

      QSO: 3500 CW 2009-04-19 0556
      SP7PKI 599 OTIC
      HF84WARD
      599 020EL

      QSO: 3500 CW 2009-04-19 0556
      SP7PKI 599 OTIC
      HF84WARD
      599 020EL

      QSO: 3500 CW 2009-04-19 0559
      SP7PKI 599 OTIC
      SP2KFW
      599 58CJ

 END-OF-LOG:
```

Proszę ponadto zwróć uwagę:

- > czy w pozycji CALLSIGN nagłówka Cabrillo poprawnie wpisałeś swój znak wywoławczy ?
- czy w pozycji CATEGORY nagłówka Cabrillo oznaczenie Twojej grupy klasyfikacyjnej jest zgodne z regulaminem?
- czy prawidłowo zapisałeś odebrany komunikat?
- czy czas wszystkich Twoich łączności jest wg standardu UTC?
- czy numery kontrolne nadane i odebrane są prawidłowo wygenerowane?
- czy na końcu logu jest zapis: END-OF-LOG:

Tak utworzony plik należy przesłać poczta elektroniczna jako załącznik do wiadomości e-mail.

Na adres: zawody@qrz.pl

| 🐸 Darmowy e-mail dla Krótkofa                                 | alowców by sq7bce - poczta - Tworzenie wiadomości - ot03@qrz.pl - Mozilla Fire |
|---------------------------------------------------------------|--------------------------------------------------------------------------------|
| <u>Plik E</u> dycja <u>W</u> idok <u>H</u> istoria <u>Z</u> a | kładki <u>N</u> arzędzia Pomo <u>c</u>                                         |
| 🚱 🕞 C 🗙 🏠                                                     | http://mail.google.com/a/qrz.pl/#compose                                       |
| 횓 Często odwiedzane p Pierwsze k                              | roki 🔝 Aktualności 🚞 Opera 🚞 F5LEN WebCluster 📄 eQSL.cc 🌑 SP7PKI 🔧 Gmail 🌐 QRZ |
| Poczta                                                        |                                                                                |
| QRZ.PL                                                        | Wyszukaj wiadomość Szukaj w internecie                                         |
| Utwórz wiadomość                                              | Wyślij Zapisz teraz Usuń Czas automatycznego zapisania wersji robc             |
| <u>Odebrane</u><br>Oznaczone gwiazdką 😭<br>Wycłane            | Do: "Zawody Światokrzyskie" <zawody@qrz.pl>,</zawody@qrz.pl>                   |
| <u>Wersje robocze (1)</u>                                     | Dodaj kopię   Dodaj ukrytą kopię                                               |
| <u>VVszystkie</u><br>Snam                                     | Temat: SP7PKI                                                                  |
| Kosz                                                          |                                                                                |
| <u>Kontakty</u>                                               |                                                                                |
| = Etykiety                                                    |                                                                                |
| <u>Edytuj etykiety</u>                                        | Pozdrawiam                                                                     |
|                                                               |                                                                                |
|                                                               |                                                                                |